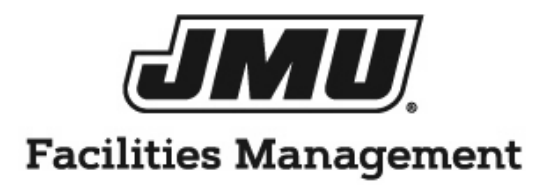

# AIM USER GUIDE

| AssetW <b>©</b> RKS |                 |             |      |                                |
|---------------------|-----------------|-------------|------|--------------------------------|
|                     |                 |             |      | AiM                            |
|                     | User N<br>Passw | lame<br>ord | ogin |                                |
|                     |                 |             |      | Copyright 2018, AssetWorks LLC |

| CAPITAL |
|---------|
| 2020    |

# **Overview**

Capital Project information is set-up in AiM by the Director of Facilities Planning and Construction. Capital projects are then updated by FP&C and Accounting staff.

Information on capital projects can be accessed from different screens. From the main workdesk, click "Capital Projects."

|   | AiM WorkDesk                                                                                                    |                                                                                                    |  |  |  |  |  |  |  |  |  |
|---|----------------------------------------------------------------------------------------------------|----------------------------------------------------------------------------------------------------|--|--|--|--|--|--|--|--|--|
|   | Add Restore                                                                                                    |                                                                                                    |  |  |  |  |  |  |  |  |  |
|   | Menu 🔺                                                                                                    | Administrator Messages                                                                                                    |  |  |  |  |  |  |  |  |  |
| / | Work Management<br>Accounts Payable<br>Asset Management<br>Capital Projects<br>Contract Administration<br>Customer Service<br>Finance<br>Inventory<br>Motor Pool | <ul> <li>Personal Query Count</li> <li>76 Capital Projects ~ Capital Project ~ ACTIVE CAPITAL PROJECTS</li> <li>3 Capital Projects ~ Capital Project ~ PROJECTS ASSIGNED TO ME</li> <li>6 Capital Projects ~ Issue ~ ISSUES FOR CAPITAL PROJECT 1368</li> <li>6 Capital Projects ~ Universal Action List ~ ACTIVITIES FOR CAPITAL PROJECT 1368</li> <li>37 Contract Administration ~ Internal Work Agreement ~ INTERNAL WORK AGREEMENTS FOR 1368</li> <li>36 Work Management ~ Work Order ~ WORK ORDERS FOR CAPITAL PROJECT 1368</li> </ul> |  |  |  |  |  |  |  |  |  |
|   | Project Management<br>Purchasing<br>Time and Attendance<br>System Administration                                                                                 | Q       Capital Project         Q       Issue         Q       Universal Action List         Q       Internal Work Agreement         Q       Work Order         Q       Phase                                                                                                    |  |  |  |  |  |  |  |  |  |

This will take you to the Capital Project module Click "Capital Project"

| AiM   | Capital Projects        |  |
|-------|-------------------------|--|
| Ac    | ld Restore              |  |
| Menu  | ▲                       |  |
| 9     | Capital Project         |  |
| Q     | Date Manager            |  |
| Q     | Budget Manager          |  |
| Q     | Budget Revision         |  |
| Q     | Project Component Group |  |
| Q     | Project Component       |  |
| Q 🗎   | lssue                   |  |
| Q 🗎   | Universal Action List   |  |
| Setup | ▲                       |  |
| Q     | Component               |  |
| Q     | Component Group         |  |
| ~     | Conital Drainst Turna   |  |

This will take you to the main project screen. The search a function may be used to look up projects or filter projects. If the project number is known, enter the number in the search function and click on the magnify glass a This will take you to the main project screen.

| AIM = Capital Project   |                  |                |                                    |          | CARLENE  | About | Help | Logout        |
|-------------------------|------------------|----------------|------------------------------------|----------|----------|-------|------|---------------|
| New Search              |                  |                |                                    |          |          |       |      |               |
|                         |                  |                | Reference Number<br>Planned Budget |          |          |       |      |               |
| Organization            | Baseline Start   |                | Total Allotment                    |          |          |       |      | \$0.00        |
|                         | Estimated Start  |                | Original Budget                    |          |          |       |      | \$0.00        |
| Requestor               | Actual Start     |                | Budget Revisions                   |          |          |       |      | <u>\$0.00</u> |
|                         | Paroline End     |                | Total Budget                       |          |          |       |      | \$0.00        |
| Manager Organization    | baseline Linu    |                | Committed                          |          |          |       |      | <u>\$0.00</u> |
|                         | Estimated End    |                | Expensed                           |          |          |       |      | <u>\$0.00</u> |
| Employee                | Actual End       |                | Remaining Budget                   |          |          |       |      | 50.00         |
|                         | Percent Complete |                | Remaining Allotment                |          |          |       |      | \$0.00        |
| Project Component Group |                  |                |                                    |          |          |       |      |               |
| Component Group         |                  | Current Budget | Committed                          | Expensed | Anticipa | ted   | Rem  | naining       |
|                         |                  |                |                                    |          |          |       | Q    |               |

The main Capital Project screen will provide an overview of a project. Information regarding the project can be accessed from this screen.

NOTE: You can click on line items underlined and in blue to access additional information regarding a line item or view.

On the Capital Project screen, click Viewfinder.

|   | AiM 🗮 Capital Proje                                                               | ct                          |                                                                                                    |                                 |                                   |                                              |                                                      | CARLENE About                                               | Help Logout                               |
|---|-----------------------------------------------------------------------------------|-----------------------------|----------------------------------------------------------------------------------------------------|---------------------------------|-----------------------------------|----------------------------------------------|------------------------------------------------------|-------------------------------------------------------------|-------------------------------------------|
|   | Edit New                                                                          | Search                      |                                                                                                    |                                 |                                   |                                              |                                                      |                                                             |                                           |
| / | Action<br>ViewFinder<br>Copy<br>Budget Manager<br>Date Manager<br>Budget Revision | 1368<br>STUDENT HOUSING - 1 | Created By THOMAS CONTOS On 11/12/2016 12:34 PM<br>Last Edited by JOSEPH ARCHER On 07/10/2019 10:12 AM<br>18197 |                                 |                                   |                                              | Status<br>Type<br>Reference Number<br>Planned Budget | ACTIVE<br>NEW CONSTRUCTION<br>NEW CONSTRUCTION<br>216-18197 | \$55,000,000.00                           |
|   | Cash Flow Projection                                                              | Organization                |                                                                                                    | Baseline Start                  |                                   |                                              | Total Allotment<br>Original Budget                   |                                                             | \$62,000,000.00                           |
|   | View<br>Extra Description                                                         | Requestor                   |                                                                                                    | Estimated Start<br>Actual Start |                                   |                                              | Budget Revisions<br>Total Budget                     |                                                             | <u>\$7,000,000.00</u><br>\$62,000,000.00  |
|   | Workflow<br>Account Setup                                                         | Manager Organization        |                                                                                                    | Baseline End                    |                                   |                                              | Committed                                            |                                                             | <u>\$12,461,541.62</u><br>\$45,133,654,31 |
|   | Project Team<br>Milestones                                                        | Employee                    | 100037635                                                                                                    | Actual End                      |                                   |                                              | Anticipated<br>Remaining Budget                      |                                                             | <u>\$913,907.00</u><br>\$3,490,897.07     |
|   | Assessment Activity Activities Property/Asset List                                |                             | RICHARD MILLER                                                                                                  | Percent Complete                |                                   |                                              | Remaining Allotment                                  |                                                             | \$3,490,897.07                            |
|   | Labor Charges                                                                     | Project Compo               | nent Group                                                                                                    |                                 |                                   |                                              |                                                      |                                                             | -                                         |
|   | Issues<br>Received Email                                                          | Component Group             |                                                                                                    |                                 | Current Budget<br>\$0.00          | Committed                                    | Expensed<br><u>\$0.00</u>                            | Anticipated                                                 | Remaining<br>\$0.00                       |
|   | Sent Email<br>Notes Log                                                           | CONSTRUCTION COST           | CES                                                                                                    |                                 | \$47,850,000.00<br>\$4,601,023.00 | <u>\$9,449,652.97</u><br><u>\$216,978.51</u> | <u>\$38,400,347.03</u><br><u>\$4,263,514.49</u>      | <u>\$0.00</u><br><u>\$50,000.00</u>                         | \$0.00<br>\$70,530.00                     |
|   | User Defined Fields                                                               | INSPECTION & TESTING        | <u>svcs</u>                                                                                                    |                                 | \$401,940.00                      | <u>\$34,406.40</u>                           | <u>\$284,445.83</u>                                  | <u>\$30,250.00</u>                                          | \$52,837.77                               |
|   | Related Documents                                                                 | MOVABLE FURN & EQUI         | PMENT<br>ER COST                                                                                                |                                 | \$2,474,323.00<br>\$4,782,362.00  | <u>\$2,019,848.18</u><br><u>\$632,346.66</u> | <u>\$119,246.62</u><br><u>\$1,161,932.46</u>         | <u>\$200,000.00</u><br><u>\$690,907.00</u>                  | \$135,228.20<br>\$2,297,175.88            |
|   |                                                                                   | CONSTRUCTION CONTI          | NGENCY                                                                                                    |                                 | \$1,890,352.00                    | \$108,308.90                                 | \$904,167.88                                         | \$(57,250.00)                                               | \$935,125.22                              |

| AiM 🗮 ViewFinder                |     |
|---------------------------------|-----|
| < Back                          |     |
| 1368                            |     |
| STUDENT HOUSING - 18197         |     |
|                                 |     |
|                                 |     |
| Transactions Documents          |     |
| Screens                         |     |
| <u>Work Order</u>               | 36  |
| Issue                           | 5   |
| Budget Revision                 | 7   |
| Consultant Contract             | 39  |
| Amendment                       | 8   |
| Consultant Invoice              | 106 |
| Construction Contract           | 2   |
| Construction Change Order       | 2   |
| Payment Application             | 18  |
| Purchase Order Invoice          | 34  |
| Capital Project Funding         | 21  |
| Contract Encumbrance Adjustment | 105 |
| Direct Expense                  | 119 |
| Purchase Order                  | 30  |
| Universal Action List           | 5   |
| Internal Work Agreement         | 37  |
| Internal Work Amendment         | 13  |

From the viewfinder, information screens can be accessed easily by clicking on individual line items.

# **Entering Bi-Weekly Information**

# To Enter Tasks

Click on "Capital Projects" on the workdesk. This will take you to take you to the Capital Project module in AiM.

| AiM WorkDesk                                                                                                    |                                                                                                    |
|----------------------------------------------------------------------------------------------------|----------------------------------------------------------------------------------------------------|
| Add Restore                                                                                                    |                                                                                                    |
| Menu 🔺                                                                                                    | Administrator Messages                                                                                                    |
| Work Management<br>Accounts Payable                                                                                       | Personal Query Count                                                                                                    |
| Asset Management<br>Capital Projects<br>Contract Administration<br>Customer Service<br>Finance<br>Inventory<br>Mator Pool | <ul> <li>76 Capital Projects ~ Capital Project ~ ACTIVE CAPITAL PROJECTS</li> <li>3 Capital Projects ~ Capital Project ~ PROJECTS ASSIGNED TO ME</li> <li>6 Capital Projects ~ Issue ~ ISSUES FOR CAPITAL PROJECT 1368</li> <li>6 Capital Projects ~ Universal Action List ~ ACTIVITIES FOR CAPITAL PROJECT 1368</li> <li>37 Contract Administration ~ Internal Work Agreement ~ INTERNAL WORK AGREEMENTS FOR 1368</li> <li>36 Work Management ~ Work Order ~ WORK ORDERS FOR CAPITAL PROJECT 1368</li> </ul> |
| Project Management                                                                                                    | Quick Search                                                                                                    |
| Purchasing<br>Time and Attendance<br>System Administration                                                                | Q     Capital Project       Q     Issue       Q     Universal Action List                                                                                                    |
|                                                                                                    | Q Internal Work Agreement                                                                                                    |
|                                                                                                    |                                                                                                    |

Under Capital projects, click "Capital Project"

| AiM                                   | Capital Projects                                                                                                    |  |
|---------------------------------------|----------------------------------------------------------------------------------------------------|--|
| A                                     | Add Restore                                                                                                    |  |
| Menu                                  | •                                                                                                    |  |
| 0 0 0 0 0 0 0 0 0 0 0 0 0 0 0 0 0 0 0 | Capital Project<br>Date Manager<br>Budget Manager<br>Budget Revision<br>Project Component Group<br>Project Component<br>Issue<br>Universal Action List |  |
| Setup                                 | ▲                                                                                                    |  |
| d d d                                 | Component<br>Component Group<br>Capital Project Type                                                                                                   |  |
| ©2018 A                               | AssetWorks                                                                                                    |  |

This will take you to the main project screen. The search function a may be used to look up projects or filter projects. If the project number is known, enter the number in the search function and click on the search function. This will take you to the main project screen.

| AIM 🗮 Capital Project   |                  |                |                                    |                        | CARLENE   | About | Help                                  | Logout        |
|-------------------------|------------------|----------------|------------------------------------|------------------------|-----------|-------|---------------------------------------|---------------|
| New Search              |                  |                |                                    |                        |           |       |                                       |               |
|                         |                  |                | Reference Number<br>Planned Budget |                        |           |       |                                       |               |
| Organization            | Baseline Start   |                | Total Allotment                    |                        |           |       |                                       | \$0.00        |
|                         | Estimated Start  |                | Original Budget                    |                        |           |       |                                       | \$0.00        |
| Requestor               | Actual Start     |                | Budget Revisions                   | <u>50.00</u><br>\$0.00 |           |       |                                       |               |
|                         | Detailing End    |                | Total Budget                       |                        |           |       |                                       | \$0.00        |
| Manager Organization    | baseline End     |                | Committed                          |                        |           |       |                                       | <u>\$0.00</u> |
|                         | Estimated End    |                | Expensed                           |                        |           |       |                                       | <u>\$0.00</u> |
| Employee                | Actual End       |                | Remaining Budget                   |                        |           |       | <u>50.00</u><br><u>50.00</u><br>50.00 |               |
|                         | Percent Complete |                | Remaining Allotment                |                        |           |       |                                       | \$0.00        |
| Project Component Group |                  |                |                                    |                        |           |       |                                       |               |
| Component Group         |                  | Current Budget | Committed                          | Expensed               | Anticipat | ed    | Rem                                   | haining       |
|                         |                  |                |                                    | <b>X</b>               |           |       | Q                                     |               |
|                         |                  |                |                                    |                        |           |       |                                       |               |

To enter information concerning tasks, click "edit" on and capital project screen

| Edit New             | Search               |                  |                   |                     |                     |                     |                    |                       |
|----------------------|----------------------|------------------|-------------------|---------------------|---------------------|---------------------|--------------------|-----------------------|
| ction                | 1368                 |                  | Created By THC    | MAS CONTOS On 11/1  | 2/2016 12:34 PM     | Status              | ACTIVE             |                       |
| /iewFinder           |                      | 10107            | Last Edited by JC | SEPH ARCHER On 07/1 | 0/2019 10:12 AM     | Туре                | NEW CONSTRUCTION   |                       |
| Сору                 | STUDENT HOUSING -    | 18197            |                   |                     |                     |                     | NEW CONSTRUCTION   |                       |
| Budget Manager       |                      |                  |                   |                     |                     | Reference Number    | 216-18197          |                       |
| Date Manager         |                      |                  |                   |                     |                     | Planned Budget      |                    | \$55,000,000,00       |
| udget Revision       |                      |                  |                   |                     |                     | Hanned budget       |                    | 000,000,000,000,000   |
| Cash Flow Projection | Organization         |                  | Baseline Start    |                     |                     | Total Allotment     |                    | \$62,000,000.00       |
| mail                 |                      |                  |                   |                     |                     | Original Budget     |                    | \$55,000,000,00       |
| <u>Print</u>         |                      |                  | Estimated Start   |                     |                     | original badget     |                    | 555,000,000.00        |
| lew                  | Requestor            |                  | Actual Start      |                     |                     | Budget Revisions    |                    | <u>\$7,000,000.00</u> |
| xtra Description     |                      |                  |                   |                     |                     | Total Budget        |                    | \$62,000,000.00       |
| /orkflow             |                      |                  | Baseline End      |                     |                     | Committed           |                    | \$12,461,541.62       |
| ccount Setup         | Manager Organization |                  |                   |                     |                     | -                   |                    |                       |
| nned Budget Forecast |                      |                  | Estimated End     |                     |                     | Expensed            |                    | 545,133,654.31        |
| oject Team           |                      |                  | Actual End        |                     |                     | Anticipated         |                    | \$913,907.00          |
| lilestones           | Employee             | 100037635        |                   |                     |                     | Remaining Budget    |                    | \$3,490,897.0         |
| ssessment Activity   |                      |                  | Percent Complete  |                     |                     | Pempining Alletment |                    | 62 400 907 0          |
| <u>ctivities</u>     |                      |                  |                   |                     |                     | Remaining Allotment |                    | \$3,490,697.0         |
| Property/Asset List  | Project Compo        | onent Group      |                   |                     |                     |                     |                    |                       |
| abor Charges         |                      |                  |                   | <b>.</b>            | <b>6</b>            |                     |                    |                       |
| rune                 | Component Group      |                  |                   | Current Budget      | Committed           | Expensed            | Anticipated        | Kemainin              |
| eceived Email        | ACQUISITION          |                  |                   | \$0.00              | <u>\$0.00</u>       | <u>\$0.00</u>       | <u>\$0.00</u>      | \$0.0                 |
| ent Fmail            | CONSTRUCTION COST    |                  |                   | \$47,850,000.00     | \$9,449,652.97      | \$38,400,347.03     | <u>\$0.00</u>      | \$0.0                 |
| lotes Log            | DESIGN RELATED SERV  | ICES             |                   | \$4,601,023.00      | <u>\$216,978.51</u> | \$4,263,514.49      | \$50,000.00        | \$70,530.0            |
| Iser Defined Fields  | INSPECTION & TESTING | S SVCS           |                   | \$401,940.00        | <u>\$34,406.40</u>  | <u>\$284,445.83</u> | <u>\$30,250.00</u> | \$52,837.7            |
| itatus History       | MOVABLE FURN & EOU   | IPMENT           |                   | \$2,474,323.00      | \$2,019,848.18      | \$119,246.62        | \$200,000.00       | \$135,228.2           |
| Related Documents    | PROJECT MGMT & OTH   | IFR COST         |                   | \$4 782 362 00      | \$632 346 66        | \$1 161 932 46      | \$690,907,00       | \$2 297 175 8         |
|                      | indjeet wown a on    | <u>icit 6001</u> |                   | 5-7,702,502.00      | 3032,340.00         | 31,101,232.40       | 3070,707.00        | \$2,297,173.0         |

### click "activities"

| AiM 🗮 Capital Project |          |                          |            |  |  |  |  |
|-----------------------|----------|--------------------------|------------|--|--|--|--|
| Edit                  | New      | Search                   | Browse     |  |  |  |  |
| Action                |          | 1368                     |            |  |  |  |  |
| <u>ViewFinder</u>     |          |                          | 0107       |  |  |  |  |
| Сору                  |          | STUDENT HOUSING - 18197  |            |  |  |  |  |
| <u>Budget Manager</u> |          |                          |            |  |  |  |  |
| <u>Date Manager</u>   |          |                          |            |  |  |  |  |
| Budget Revision       |          |                          |            |  |  |  |  |
| Cash Flow Projectio   | <u>n</u> | Organization             |            |  |  |  |  |
| <u>Email</u>          |          |                          |            |  |  |  |  |
| Print                 |          |                          |            |  |  |  |  |
| View                  |          | Requestor                |            |  |  |  |  |
| Extra Description     |          |                          |            |  |  |  |  |
| Workflow              |          |                          |            |  |  |  |  |
| Account Setup         |          | Manager Organization     |            |  |  |  |  |
| Planned Budget For    | ecast    |                          |            |  |  |  |  |
| Project Team          |          |                          |            |  |  |  |  |
| <u>Milestones</u>     |          | Employee                 | 100037635  |  |  |  |  |
| Assessment Activity   |          |                          |            |  |  |  |  |
| Activities            |          |                          |            |  |  |  |  |
| Property/Asset List   |          | Droject Compo            | nont Croun |  |  |  |  |
| Labor Charges         |          | Project Compo            | nent Group |  |  |  |  |
| Work Orders           |          | Component Group          |            |  |  |  |  |
| lssues                |          | ACQUISITION              |            |  |  |  |  |
| <u>Received Email</u> |          | CONSTRUCTION COST        |            |  |  |  |  |
| Sent Email            |          | DESIGN RELATED SERVIO    | CES        |  |  |  |  |
| Notes Log             |          |                          | SVCS       |  |  |  |  |
| User Defined Fields   |          |                          | <u> </u>   |  |  |  |  |
| Status History        |          | MOVABLE FURN & EQUI      | PMENT      |  |  |  |  |
| Related Documents     |          | PROJECT MGMT & OTHE      | ER COST    |  |  |  |  |
|                       |          | CONSTRUCTION CONTINGENCY |            |  |  |  |  |

| AiM Activities  |               |                                         |                                                  |                          |          |                   |            |               |              | ut Logc |  |
|-----------------|---------------|-----------------------------------------|--------------------------------------------------|--------------------------|----------|-------------------|------------|---------------|--------------|---------|--|
| Done            | Cancel        |                                         |                                                  |                          |          |                   |            |               |              |         |  |
| 1368            |               | Created By THOM/<br>Last Edited by JOSE | AS CONTOS On 11/12/201<br>PH ARCHER On 07/10/201 | 6 12:34 PM<br>9 10:12 AM | Baseline | Start<br>ed Start | lul 17. 20 | 119           |              |         |  |
| STUDENT HOUSING | - 18197       |                                         |                                                  |                          | Actual S | tart              | Oct 17, 2  | 016           |              |         |  |
|                 |               |                                         | Baseline End<br>Estimated End Ar<br>Actual End   |                          |          | Aug 02, 2020      |            |               |              |         |  |
| Activities      |               |                                         |                                                  |                          |          |                   |            |               | Remove       | Load    |  |
| Sequence        | Activity      | Baseline Start                          | Estimated Start                                  | Actual Start             |          | Actual End        |            | Estimated End | Baseline End |         |  |
| 5               | PI-CO-2       |                                         |                                                  | Oct 17, 2016             |          | Dec 05, 2016      |            |               |              |         |  |
| □ <b>10</b>     | PI-JMUCO-3    |                                         |                                                  | Jan 25, 2017             |          | Feb 07, 2017      |            |               |              |         |  |
| L 15            | PI-EIR        |                                         |                                                  | Jun 01, 2017             |          | Jul 28, 2017      |            |               |              |         |  |
| 20              | SD-CO-4       |                                         |                                                  | Feb 27, 2017             |          | Aug 01, 2017      |            |               |              |         |  |
| 25              | SD-AARB       |                                         |                                                  | Sep 01, 2017             |          | Sep 01, 2017      |            |               |              |         |  |
| 30              | SD-JMUCO-9.P1 |                                         |                                                  | Apr 11, 2017             |          | Apr 13, 2017      |            |               |              |         |  |

Dates on activities (tasks) are entered on this screen. As dates start/end, the biweekly will update automatically. When edits are completed, click "done". This will take you back to the main Capital Project screen. Click "save" to save changes

### To Add Tasks

From the Capital Project page, click "edit" click "activities" On the Activities page, click "Load"

| Ai | M 🔳      | Activities                     |  |
|----|----------|--------------------------------|--|
|    | Done     | Cancel                         |  |
|    | Activity | Description                    |  |
|    | FC-FCO   | FINAL CERTIFICATE OF OCCUPANCY |  |
|    | FC-PC    | PROJECT CLOSEOUT               |  |
|    | PD-CMEU  | CM ESTIMATE UPDATE             |  |
|    | SD-CME   | CM ESTIMATE                    |  |
|    | WP-WI    | WARRANTY INSPECTION            |  |

Click on activity needed Click "done" This will take the activity needed to the activity screen. Enter dates as needed. Click "done" Click "save"

<u>**To Remove Tasks</u>** From the Capital Project page, click "edit" click "activities"</u> Click the check box by activity not needed, then click "remove" icon. Click "save"

| Done                    | Cancel        |                                     |                                                   |                             |                                                            |                                                          |                                 |                     |              |      |
|-------------------------|---------------|-------------------------------------|---------------------------------------------------|-----------------------------|------------------------------------------------------------|----------------------------------------------------------|---------------------------------|---------------------|--------------|------|
| 1368<br>STUDENT HOUSING | 5 - 18197     | Created By THO<br>Last Edited by JO | MAS CONTOS On 11/12/20<br>SEPH ARCHER On 07/10/20 | 016 12:34 PM<br>19 10:12 AM | Baselin<br>Estima<br>Actual<br>Baselin<br>Estima<br>Actual | e Start<br>ted Start<br>Start<br>e End<br>ted End<br>End | Jul 17, 2<br>Oct 17,<br>Aug 02, | 019<br>2016<br>2020 |              |      |
| Activities              |               |                                     |                                                   |                             |                                                            |                                                          |                                 |                     | Remove       | .oad |
| Sequence                | Activity      | Baseline Start                      | Estimated Start                                   | Actual Start                |                                                            | Actual End                                               |                                 | Estimated End       | Baseline End |      |
| 5                       | PI-CO-2       |                                     |                                                   | Oct 17, 2016                |                                                            | Dec 05, 2016                                             |                                 |                     |              |      |
| □ <b>10</b>             | PI-JMUCO-3    |                                     |                                                   | Jan 25, 2017                |                                                            | Feb 07, 2017                                             |                                 |                     |              |      |
| □ 15                    | PI-EIR        |                                     |                                                   | Jun 01, 2017                |                                                            | Jul 28, 2017                                             |                                 |                     |              |      |
| 20                      | SD-CO-4       |                                     |                                                   | Feb 27, 2017                |                                                            | Aug 01, 2017                                             |                                 |                     |              |      |
| 25                      | SD-AARB       |                                     |                                                   | Sep 01, 2017                | m                                                          | Sep 01, 2017                                             |                                 |                     | <b></b>      |      |
| 30                      | PI-JMUCO-9.P1 |                                     |                                                   | Apr 11, 2017                |                                                            | Apr 13, 2017                                             |                                 |                     |              |      |
| 35                      | SD-CR-2       |                                     |                                                   |                             | Ħ                                                          |                                                          |                                 |                     | <b></b>      |      |
| 40                      | PD-CO-5       |                                     |                                                   | Jul 27, 2017                |                                                            | Oct 10, 2017                                             |                                 |                     |              |      |
| 45                      | PD-CR-2       |                                     |                                                   |                             |                                                            |                                                          |                                 |                     |              |      |
| 50                      | WD-CO-6       |                                     |                                                   | Oct 10, 2017                | <b>#</b>                                                   | Aug 16, 2018                                             |                                 |                     | <b></b>      |      |
| 55                      | WD-CO-8       |                                     |                                                   | Oct 10, 2017                | <b></b>                                                    | Aug 16, 2018                                             |                                 |                     |              |      |

### Are you sure you want to delete? Click 'yes"

| AiM 🗮 | Activities |                                  |
|-------|------------|----------------------------------|
|       |            |                                  |
|       |            |                                  |
|       |            |                                  |
|       |            | Message                          |
|       |            |                                  |
|       |            | Are you sure you want to delete? |
|       |            |                                  |
|       |            | Yes No                           |
|       |            |                                  |
|       |            |                                  |
|       |            |                                  |

Click "done" Click "save"

# To Enter Activities tied to a project

On the main Capital Project page, click Universal Action List

| Capital Projects        |                                                                                                    |
|-------------------------|----------------------------------------------------------------------------------------------------|
| dd Restore              |                                                                                                    |
| ▲                       |                                                                                                    |
| Capital Project         |                                                                                                    |
| Date Manager            |                                                                                                    |
| Budget Manager          |                                                                                                    |
| Budget Revision         |                                                                                                    |
| Project Component Group |                                                                                                    |
| Project Component       |                                                                                                    |
| lssue                   |                                                                                                    |
| Universal Action List   |                                                                                                    |
| •                       |                                                                                                    |
| Component               |                                                                                                    |
| Component Group         |                                                                                                    |
|                         |                                                                                                    |
|                         | Capital Projects<br>dd Restore<br>Capital Project<br>Date Manager<br>Budget Manager<br>Budget Revision<br>Project Component Group<br>Project Component<br>Issue<br>Universal Action List<br>Component<br>Component Group |

# Click "search"

| AiM 📃           | Universal Action | n List |           |             |             |                   |                | CARLENE | About | Help     | Logou |
|-----------------|------------------|--------|-----------|-------------|-------------|-------------------|----------------|---------|-------|----------|-------|
| New             | Search           | Browse |           |             |             |                   |                |         |       |          |       |
|                 |                  |        |           |             |             | Last Edited by On | Status         |         |       |          |       |
|                 |                  |        |           |             |             |                   | Туре           |         |       |          |       |
|                 |                  |        |           |             |             |                   | Responsibility |         |       |          |       |
| Capital Project |                  |        |           | Review Date |             |                   | Contract Type  |         |       |          |       |
|                 |                  |        |           |             |             |                   | Contractor     |         |       |          |       |
|                 |                  |        |           | Due Date    |             |                   | Contract       |         |       |          |       |
| Action Item     | ns               |        |           |             |             |                   |                |         |       |          |       |
| Line Logir      | n                | Date   | Reference | Item        | Description |                   | Response       |         | c     | Complete |       |

# Enter the Capital project number in the Capital Project search field Click 'execute"

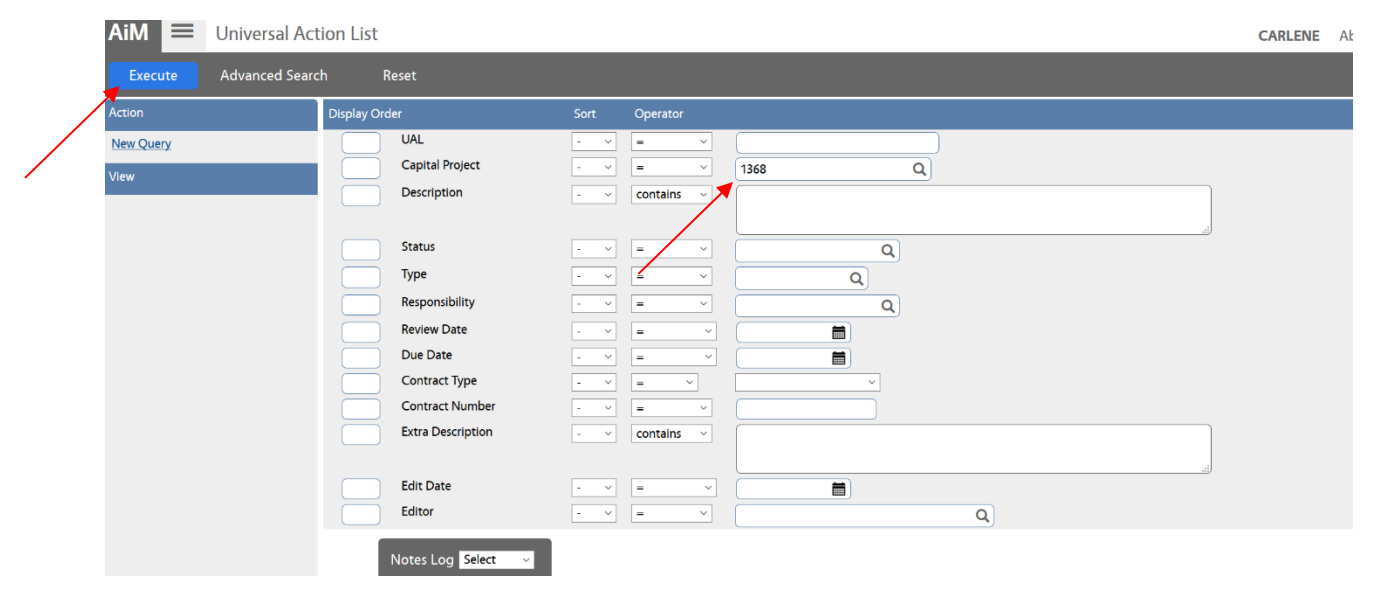

This will bring up a types of existing activities to choose

| AiM 🗮 Universal | Action List  | tion List CAR                                                                                            |             |               |  |  |  |  |  |  |
|-----------------|--------------|----------------------------------------------------------------------------------------------------|-------------|---------------|--|--|--|--|--|--|
| Search New      |              |                                                                                                    |             |               |  |  |  |  |  |  |
| Action          | <u>UAL</u> ↓ | Description                                                                                              | <u>Type</u> | <u>Status</u> |  |  |  |  |  |  |
| Export          | 001          | BI-WEEKLY MEETINGS ARE BEING HELD WITH KJELLSTROM & LEE, (K&L), TO PLAN FOR MOBILIZATION IN MAY OF 2018. | JMU         | OPEN          |  |  |  |  |  |  |
| View            | 002          | ARCHITECT LIST                                                                                           | A&E         | OPEN          |  |  |  |  |  |  |
|                 | 003          | DPB COST REVIEWER IS RECOMMENDING BUDGET REDUCTIONS                                                      | AGENCY      | OPEN          |  |  |  |  |  |  |
|                 | 004          | PD ESTIMATE HAS BEEN PREPARED                                                                            | CONST_MGR   | OPEN          |  |  |  |  |  |  |
|                 | 005          | DEQ APPROVED ENVIRONMENTAL IMPACT REVIEW                                                                 | JMU         | OPEN          |  |  |  |  |  |  |

Click the type

Click "edit" This will take you to the Universal Action List screen

#### To add items Click "add"

| AiM Universal Action L                                                                      | ist                                 |                                            |                              |                    |                         |                                  |                                                          |                                         | CARLENE            | About I          | Help Logou |
|---------------------------------------------------------------------------------------------|-------------------------------------|--------------------------------------------|------------------------------|--------------------|-------------------------|----------------------------------|----------------------------------------------------------|-----------------------------------------|--------------------|------------------|------------|
| Save Cancel                                                                                 |                                     |                                            |                              |                    |                         |                                  |                                                          |                                         |                    |                  |            |
| View<br>Extra Description<br>Workflow<br>Notes Log<br>User Defined Fields<br>Status History | 001<br>BI-WEEKLY ME<br>FOR MOBILIZA | EETINGS ARE BEING H<br>ATION IN MAY OF 201 | HELD WITH KJELLS             | TROM & LEE, (K&L), | TO PLAN                 | Last Edited by JOSEPH            | ARCHER On 09/23/2019 02:29 PM                            | M Status<br>Type<br>Responsibility      | OPEN<br>JMU<br>JMU | ব<br>ব<br>ব      |            |
| Related Documents                                                                           | Capital Project                     | 1368<br>STUDENT HOUSIN                     | G - 18197                    |                    | Review Date<br>Due Date |                                  |                                                          | Contract Type<br>Contractor<br>Contract |                    | ~<br>Q           |            |
|                                                                                             | Action Ite                          | MS<br>Login<br>ARCHERJA                    | Date<br>Sep 23, 2019         | Reference          | ltem                    | Descriptic<br>CONSTR<br>EXISTING | IN<br>UCTION IMPACTS ON THE<br>5 BUILDING.               | Response                                |                    | Remove<br>Comple | Add<br>te  |
|                                                                                             | □ 2<br>□ 3                          | ARCHERJA<br>ARCHERJA                       | Sep 23, 2019<br>Sep 23, 2019 |                    |                         | SITE LOC<br>AND SIG              | TION OF HALL<br>SISTICS: TRAILERS, FENCING,<br>NAGE ETC. |                                         |                    |                  |            |

Once information has been entered, click "save"

Click the browse icon to go to the next type by clicking "browse" and repeat the process for each action item.

NOTE: Action items on the bi-weekly are automatically added/removed based on the complete dates.

# <u>To Enter Issues for a Project – New Issues</u>

# At the Workdesk, click on Capital Projects

| AiM WorkDesk                                                                                                |                                                                                                    |  |  |  |  |  |  |  |  |  |
|----------------------------------------------------------------------------------------------------|----------------------------------------------------------------------------------------------------|--|--|--|--|--|--|--|--|--|
| Add Restore                                                                                                 |                                                                                                    |  |  |  |  |  |  |  |  |  |
| Menu 🔺                                                                                                    | Administrator Messages                                                                                                    |  |  |  |  |  |  |  |  |  |
| Work Management<br>Accounts Payable                                                                         | Personal Query Count                                                                                                    |  |  |  |  |  |  |  |  |  |
| Asset Management<br>Capital Projects<br>Contract Administration<br>Customer Service<br>Finance<br>Inventory | <ul> <li>76 Capital Projects ~ Capital Project ~ ACTIVE CAPITAL PROJECTS</li> <li>3 Capital Projects ~ Capital Project ~ PROJECTS ASSIGNED TO ME</li> <li>6 Capital Projects ~ Issue ~ ISSUES FOR CAPITAL PROJECT 1368</li> <li>6 Capital Projects ~ Universal Action List ~ ACTIVITIES FOR CAPITAL PROJECT 1368</li> <li>37 Contract Administration ~ Internal Work Agreement ~ INTERNAL WORK AGREEMENTS FOR 1368</li> <li>36 Work Management ~ Work Order ~ WORK ORDERS FOR CAPITAL PROJECT 1368</li> </ul> |  |  |  |  |  |  |  |  |  |
| Motor Pool<br>Project Management                                                                            | Quick Search                                                                                                    |  |  |  |  |  |  |  |  |  |
| Purchasing<br>Time and Attendance<br>System Administration                                                  | Q     Capital Project       Q     Issue       Q     Universal Action List                                                                                                    |  |  |  |  |  |  |  |  |  |
|                                                                                                    | Q     Internal Work Agreement       Q     Work Order       Q     Phase                                                                                                    |  |  |  |  |  |  |  |  |  |

### Click on "issue"

| AiM   | Capital Projects        |  |
|-------|-------------------------|--|
| ,     | Add Restore             |  |
| Menu  | ▲                       |  |
| Q     | Capital Project         |  |
| Q     | Date Manager            |  |
| Q     | Budget Manager          |  |
| Q     | Budget Revision         |  |
| Q     | Project Component Group |  |
| Q     | Project Component       |  |
| ۹ 🛔   | lssue                   |  |
| ۹ 🖿   | Universal Action List   |  |
| Setup | ▲                       |  |
| Q     | Component               |  |
| Q     | Component Group         |  |
|       | Canital Project Type    |  |

On the issue screen, click "new"

| AiM 🗮            | lssue  |               |                   |                 | CARLENE          | About | Help       | Logout |
|------------------|--------|---------------|-------------------|-----------------|------------------|-------|------------|--------|
| New              | Search |               |                   |                 |                  |       |            |        |
|                  |        |               | Last Edited by On | Status          |                  |       |            |        |
|                  |        |               |                   | Туре            |                  |       |            |        |
|                  |        |               |                   | Capital Project |                  |       |            |        |
|                  |        |               |                   |                 |                  |       |            |        |
|                  |        |               |                   | Planned Cost    |                  |       |            |        |
| Responsibility   |        |               |                   |                 |                  |       |            |        |
| Priority         |        |               |                   |                 |                  |       |            |        |
|                  |        |               |                   |                 |                  |       |            |        |
| Due Date         |        |               |                   |                 |                  |       |            |        |
| Review Date      |        |               |                   |                 |                  |       |            |        |
| _                |        |               |                   |                 |                  |       |            |        |
| Line Item        |        |               |                   |                 |                  |       |            |        |
| Line Description |        | Component Gro | ip Component      | Proposed        | Estimated Status |       | ransaction | n      |

| AiM Issue                                                                               |                                            |                                                        |                                                   | CARLENE About He          | lp Logout |
|-----------------------------------------------------------------------------------------|--------------------------------------------|--------------------------------------------------------|---------------------------------------------------|---------------------------|-----------|
| Save Cancel                                                                             |                                            |                                                        |                                                   |                           |           |
| View<br>Extra Description<br>Workflow<br>Meeting History<br>Notes Log<br>Status History | 1064                                       | Last Edited by CARLENE HEATWOLE On 01/22/2020 01:30 PM | Status<br>Type<br>Capital Project<br>Planned Cost |                           |           |
| Related Documents                                                                       | Responsibility Q<br>Priority Q<br>Due Date |                                                        |                                                   |                           |           |
|                                                                                         | Review Date                                | Component Group Component Prop                         | posed Estimate                                    | Remove<br>ed Status Trans | Add       |

Type in the capital project number, then click the magnifying glass

Click on the search function to choose the responsible party

On the type, click on the search function to choose the type. Click on the type needed

| AiM 🔳           | Issue Type |                    |
|-----------------|------------|--------------------|
| Done            | Search     | Cancel             |
| <u>Туре</u> ↓   |            | Description        |
| BIDDING         |            | BIDDING            |
| BUDGET          |            | BUDGET             |
| CLOSEOUT        |            | CLOSEOUT           |
|                 |            | CONSTRUCTION       |
| EQUIPMENT       |            | MOVABLE EQUIPMENT  |
| JMU INTERNAL    |            | JMU INTERNAL       |
| PRELIM DESIGN   |            | PRELIMINARY DESIGN |
| PROJ INITIATION |            | PROJECT INITIATION |
| REGULATORY      |            | REGULATORY         |
| SCHEMATIC DESIG | 2          | SCHEMATIC DESIGN   |
| WARRANTY        |            | WARRANTY           |
|                 | <u>NG</u>  | WORKING DRAWINGS   |

Type in the description of the issue, Click on the search function for the responsibility party.

| Save Cancel       |                                                                               |                                                        |                 |                         |
|-------------------|-------------------------------------------------------------------------------|--------------------------------------------------------|-----------------|-------------------------|
| /iew              | 1065                                                                          | Last Edited by CARLENE HEATWOLE On 01/22/2020 01:33 PM | Status          | OPEN Q                  |
| Extra Description | UPON COMPLETION OF DEB COMMENTS AND RECOMM                                    | IENDATION FOR                                          | Туре            | JMU INTERNAL Q          |
| Vorkflow          | OCCUPANCY BY THE STATE FIRE MARSHALL                                          |                                                        |                 | JMU INTERNAL            |
| Veeting History   |                                                                               |                                                        | Capital Project | 1368 Q                  |
| itatus History    |                                                                               |                                                        |                 | STUDENT HOUSING - 18197 |
| Related Documents |                                                                               |                                                        | Planned Cost    |                         |
|                   | Responsibility     CM PROJECT MANAGER       CM PROJECT MANAGER       Priority |                                                        |                 |                         |
|                   | Due Date                                                                      |                                                        |                 |                         |
|                   | Review Date                                                                   |                                                        |                 |                         |
|                   | Line Item                                                                     |                                                        |                 | Remove Add              |
|                   | Line Description                                                              | Component Group Component Pro                          | posed Estimat   | ed Status Transaction   |

To add a line item, click "add" under line item.

| AiM Line Item                                                                  |                  |                                                      |                                                        |                  | CARLENE About Logout                    |
|--------------------------------------------------------------------------------|------------------|------------------------------------------------------|--------------------------------------------------------|------------------|-----------------------------------------|
| Done Add                                                                       | Cancel           |                                                      |                                                        |                  |                                         |
| View                                                                           | 001              |                                                      | Last Edited by CARLENE HEATWOLE On 01/22/2020 01:38 PM | Status           | Open ~                                  |
| Extra Description<br>Request For Information<br>Notes Log<br>Related Documents | recommendation f | or occupancy includes inspection and testing of fire | e alarm system                                         | Issue            | 1065<br>UPON COMPLETION OF DEB COMMENTS |
|                                                                                | Capital Project  | 1368                                                 | Change Proposal                                        | Proposed Days    |                                         |
|                                                                                | Component Group  | STUDENT HOUSING - 18197                              | Change Directive                                       | Proposed Amount  |                                         |
|                                                                                |                  | INSPECTION AND TESTING SERVICES                      | Change Order                                           |                  |                                         |
|                                                                                | Component        | PROJECT INSPECTION Q                                 | Line Item                                              | Estimated Amount |                                         |

Enter this issue information in the description box Click on the search function to choose the component group Click on the search function to choose the component The status is automatically set to open Click "done"

#### Click "save"

| AIM Issue                                        |                                                                                                    |                                                        |                 | CARLENE About Help Logout      |
|--------------------------------------------------|----------------------------------------------------------------------------------------------------|--------------------------------------------------------|-----------------|--------------------------------|
| Save Cancel                                      |                                                                                                    |                                                        |                 |                                |
| View                                             | 1065                                                                                                    | Last Edited by CARLENE HEATWOLE On 01/22/2020 01:42 PM | Status          | OPEN Q                         |
| Extra Description<br>Workflow<br>Meeting History | UPON COMPLETION OF DEB COMMENTS AND RECOMMENT<br>OCCUPANCY BY THE STATE FIRE MARSHALL                                                                            | DATION FOR                                             | Type            | JMU INTERNAL Q<br>JMU INTERNAL |
| Notes Log                                        |                                                                                                    |                                                        | Capital Project | STUDENT HOUSING - 18197        |
| Status History<br>Related Documents              |                                                                                                    |                                                        | Planned Cost    |                                |
| Related Documents                                | Responsibility     CM PROJECT MANAGER Q       CM PROJECT MANAGER       Priority     BW       WILL SHOW OPEN ISSUES ON BI-WEEKLY       Due Date       Review Date |                                                        |                 |                                |
|                                                  | Line Item                                                                                                    |                                                        |                 | Remove Add                     |
|                                                  | Line Description                                                                                                    | Component Group Component Pro                          | posed Estimate  | d Status Transaction           |
|                                                  | OO1 RECOMMENDATION FOR OCCUPANCY<br>INCLUDES INSPECTION AND TESTING OF FIRE<br>ALARM SYSTEM                                                                      | INSPECTION & TESTING SVCS PROJECT INSPECTION           |                 | Open                           |
|                                                  |                                                                                                    |                                                        |                 |                                |

# **To Add Line Items on Existing Issues**

Click on capital project

\_

/

| AiM                                  | Capital Projects                                                                                                    |  |
|--------------------------------------|----------------------------------------------------------------------------------------------------|--|
| А                                    | dd Restore                                                                                                    |  |
| Menu                                 | ▲                                                                                                    |  |
| a<br>a<br>a<br>a<br>a<br>a<br>a<br>i | Capital Project<br>Date Manager<br>Budget Manager<br>Budget Revision<br>Project Component Group<br>Project Component<br>Issue<br>Universal Action List |  |
| Setup                                | ▲                                                                                                    |  |
| ର<br>ର<br>ର                          | Component<br>Component Group<br>Capital Project Type                                                                                                   |  |
| ©2018 A                              | ssetWorks                                                                                                    |  |

# Enter the project number to get to the main capital project screen <u>Click</u> on the search function

| AIM Capital Project     |                               |                |                                 |                                | CARLENE  | About | Help | Logout        |
|-------------------------|-------------------------------|----------------|---------------------------------|--------------------------------|----------|-------|------|---------------|
| New Search              |                               |                |                                 |                                |          |       |      |               |
|                         |                               | Ref            | ference Number<br>Inned Budget  |                                |          |       |      |               |
| Organization            | Baseline Start                | Tot            | tal Allotment                   |                                |          |       |      | \$0.00        |
| Requestor               | Estimated Start               | Orie           | iginal Budget<br>dget Revisions | jinal Budget<br>Iget Revisions |          |       | si   |               |
| nequestor               | Actual Start                  | Tot            | tal Budget                      |                                |          |       |      | \$0.00        |
| Manager Organization    | Baseline End<br>Estimated End | Cor            | pensed                          |                                |          |       |      | <u>\$0.00</u> |
| Employee                | Actual End                    | Ant            | ticipated                       |                                |          |       |      | <u>\$0.00</u> |
|                         | Percent Complete              | Rer            | maining Allotment               | Int                            |          |       |      | \$0.00        |
| Project Component Group |                               |                |                                 |                                |          |       |      |               |
| Component Group         |                               | Current Budget | Committed                       | Expensed                       | Anticipa | ted   | Ren  | naining       |
|                         |                               |                |                                 |                                |          | K     | Q    |               |
|                         |                               |                |                                 |                                |          |       |      |               |

#### Click edit Click on "issues"

| AiM 🗮 Capital Pro                                 | ject                    |                  |                                     |                                             |                                      |                                     | CARLENE Abou               | t Help Logo                          |
|---------------------------------------------------|-------------------------|------------------|-------------------------------------|---------------------------------------------|--------------------------------------|-------------------------------------|----------------------------|--------------------------------------|
| Edit New                                          | Search                  |                  |                                     |                                             |                                      |                                     |                            |                                      |
| Action<br><u>ViewFinder</u><br>Copy               | 1368<br>STUDENT HOUSING | 5 - 18197        | Created By THC<br>Last Edited by JC | DMAS CONTOS On 11/1<br>DSEPH ARCHER On 07/1 | 12/2016 12:34 PM<br>10/2019 10:12 AM | Status<br>Type                      | ACTIVE<br>NEW CONSTRUCTION | <u>u</u>                             |
| Budget Manager<br>Date Manager<br>Budget Revision |                         |                  |                                     |                                             |                                      | Reference Number<br>Planned Budget  | 216-18197                  | \$55,000,000.                        |
| Cash Flow Projection                              | Organization            |                  | Baseline Start                      |                                             |                                      | Total Allotment                     |                            | \$62,000,000.                        |
| Print<br>View                                     | Requestor               |                  | Estimated Start                     |                                             |                                      | Original Budget<br>Budget Revisions |                            | \$55,000,000.<br><u>\$7,000,000.</u> |
| Extra Description<br>Workflow                     |                         |                  | Actual Start<br>Baseline End        |                                             |                                      | Total Budget                        |                            | \$62,000,000.<br>\$12,461,541        |
| Account Setup<br>Planned Budget Forecast          | Manager Organizatio     | on               | Estimated End                       |                                             |                                      | Expensed                            |                            | 545,133,654                          |
| Project Team<br>Milestones                        | Employee                | <u>100037635</u> | Actual End                          |                                             |                                      | Anticipated<br>Remaining Budget     |                            | <u>\$913,907</u><br>\$3,490,897      |
| Activities Property/Asset List                    |                         | RICHARD MILLER   | Percent Complete                    |                                             |                                      | Remaining Allotment                 |                            | \$3,490,89                           |
| Labor Charges                                     | Project Com             | ponent Group     |                                     |                                             |                                      |                                     |                            |                                      |
| Work Orders                                       | Component Group         |                  |                                     | Current Budget                              | Committed                            | Expensed                            | Anticipated                | Rema                                 |
| Received Email                                    | ACQUISITION             |                  |                                     | \$0.00                                      | <u>\$0.00</u>                        | <u>\$0.00</u>                       | <u>\$0.00</u>              | :                                    |
| Sent Email                                        | CONSTRUCTION CO         | DST              |                                     | \$47,850,000.00                             | \$9,449,652.97                       | \$38,400,347.03                     | <u>\$0.00</u>              |                                      |
| Notes Log                                         | DESIGN RELATED SE       | RVICES           |                                     | \$4,601,023.00                              | <u>\$216,978.51</u>                  | <u>\$4,263,514.49</u>               | <u>\$50,000.00</u>         | \$70,5                               |
| User Defined Fields                               | INSPECTION & TEST       | ING SVCS         |                                     | \$401,940.00                                | <u>\$34,406.40</u>                   | <u>\$284,445.83</u>                 | <u>\$30,250.00</u>         | \$52,                                |
| Status History                                    | MOVABLE FURN & E        | QUIPMENT         |                                     | \$2,474,323.00                              | <u>\$2,019,848.18</u>                | \$119,246.62                        | \$200,000.00               | \$135,                               |
| Related Documents                                 | PROJECT MGMT & C        | THER COST        |                                     | \$4,782,362.00                              | <u>\$632,346.66</u>                  | <u>\$1,161,932.46</u>               | <u>\$690,907.00</u>        | \$2,297,                             |
|                                                   | CONSTRUCTION CO         | NTINGENCY        |                                     | \$1,890,352.00                              | \$108,308,90                         | \$904,167.88                        | \$(57,250.00)              | \$935.                               |

This will bring up the issues screen.

To add issues, click the issue number needed on the issues list

| AiM 🗮 Issues    |                      |                                                                                              |                         |              | CUSTOMER | About    | Logo |
|-----------------|----------------------|----------------------------------------------------------------------------------------------|-------------------------|--------------|----------|----------|------|
| < Back          |                      |                                                                                              |                         |              |          |          |      |
| View            | 1368                 | Created By THOMAS CONTOS On 11/12/2016 12:<br>Last Edited by IOSEPH ARCHER On 07/10/2019 10: | 34 PM                   |              |          |          |      |
| Resolved Issues | STUDENT HOUSING - 18 |                                                                                              |                         |              |          |          |      |
|                 |                      |                                                                                              |                         |              |          |          |      |
|                 |                      |                                                                                              |                         |              |          |          |      |
|                 | Issues List          |                                                                                              |                         |              |          | Ad       | dd   |
|                 | lssue                | Description                                                                                  | Responsibility          | Туре         | Status   | Due Date |      |
|                 | <u>1051</u>          | DESIGN RELATED SUBSURFACE INVESTIGATIONS                                                     | FP&C PROJECT<br>MANAGER | BUDGET       | OPEN     |          |      |
| ×               | <u>1052</u>          | PCE 28 RFI 42 HVAC EXTRAS                                                                    | FP&C PROJECT<br>MANAGER | CONSTRUCTION | OPEN     |          |      |
|                 | <u>1061</u>          | BONDS NOT AVAILABLE                                                                          | JMU BUDGET<br>OFFICE    | BUDGET       | OPEN     |          |      |
|                 | <u>1053</u>          | BONDS PURCHASE ADJUSTMENT                                                                    | FM<br>ACCT/BUDGET       | BUDGET       | OPEN     |          |      |
|                 | <u>1054</u>          | CONSTR CONTINGENCY                                                                           | FP&C PROJECT<br>MANAGER | CONSTRUCTION | OPEN     |          |      |
|                 | 1055                 | LIDEDADE CRIMDED 2/21 CLUDDV UNE AND CENTRIELICE AT DICHMACH DOOM TO DUILDED 21              | THE THERE               |              | ODEN     |          |      |

Click "edit" Click "add" Enter an Issue, Click 'enter'

Click Add to add Line items Enter the component group Enter the component Click "done" Click "save"

| AiM Line Item                                                                  |                 |                         |                           |                                    |                  | CARLENE A                | About | Logout |
|--------------------------------------------------------------------------------|-----------------|-------------------------|---------------------------|------------------------------------|------------------|--------------------------|-------|--------|
| Done Add                                                                       | Cancel          |                         |                           |                                    |                  |                          |       |        |
| View                                                                           | 002             |                         | Last Edited by CARLE      | NE HEATWOLE On 01/28/2020 01:42 PM | Status           | Open ~                   |       |        |
| Extra Description<br>Request For Information<br>Notes Log<br>Related Documents |                 |                         |                           |                                    | lssue            | 1071<br>BONDS ADJUSTMENT |       |        |
|                                                                                | Capital Project | 1368                    | Change Proposal           |                                    | Proposed Days    |                          |       |        |
|                                                                                | Component Group | STUDENT HOUSING - 18197 | Change Directive          |                                    | Proposed Amount  |                          |       |        |
|                                                                                | Component       | <u></u> م               | Change Order<br>Line Item |                                    | Estimated Amount |                          |       |        |
|                                                                                |                 |                         |                           |                                    |                  |                          |       |        |

# To run the Bi-weekly Report

| Edit                  | New   | Search                 | Browse           |  |  |  |  |  |
|-----------------------|-------|------------------------|------------------|--|--|--|--|--|
| Action                |       | 1368                   |                  |  |  |  |  |  |
| <u>ViewFinder</u>     |       |                        | 9107             |  |  |  |  |  |
| <u>Copy</u>           |       | STODENT HOUSING - IN   | 5157             |  |  |  |  |  |
| <u>Budget Manager</u> |       |                        |                  |  |  |  |  |  |
| <u>Date Manager</u>   |       |                        |                  |  |  |  |  |  |
| Budget Revision       |       |                        |                  |  |  |  |  |  |
| Cash Flow Projection  | n     | Organization           |                  |  |  |  |  |  |
| <u>Email</u>          |       |                        |                  |  |  |  |  |  |
| Print                 |       |                        |                  |  |  |  |  |  |
| View                  |       | Requestor              |                  |  |  |  |  |  |
| Extra Description     |       |                        |                  |  |  |  |  |  |
| Workflow              |       |                        |                  |  |  |  |  |  |
| Account Setup         |       | Manager Organization   |                  |  |  |  |  |  |
| Planned Budget For    | ecast |                        |                  |  |  |  |  |  |
| Project Team          |       |                        |                  |  |  |  |  |  |
| <u>Milestones</u>     |       | Employee               | 100037635        |  |  |  |  |  |
| Assessment Activity   |       |                        |                  |  |  |  |  |  |
| Activities            |       |                        | NICI IARD WILLER |  |  |  |  |  |
| Property/Asset List   |       | Project Compo          | nent Group       |  |  |  |  |  |
| Labor Charges         |       |                        | nem Group        |  |  |  |  |  |
| Work Orders           |       | Component Group        |                  |  |  |  |  |  |
| <u>lssues</u>         |       | ACQUISITION            |                  |  |  |  |  |  |
| Received Email        |       | CONSTRUCTION COST      |                  |  |  |  |  |  |
| Sent Email            |       | DESIGN RELATED SERVICE | CES              |  |  |  |  |  |
| User Defined Fields   |       | INSPECTION & TESTING   | <u>SVCS</u>      |  |  |  |  |  |
| Status History        |       | MOVABLE FURN & EQUI    | PMENT            |  |  |  |  |  |
| Related Documents     |       | PROJECT MGMT & OTHE    | <u>R COST</u>    |  |  |  |  |  |
|                       |       | CONSTRUCTION CONTI     | NGENCY           |  |  |  |  |  |

| < Back                                                                                                    |
|----------------------------------------------------------------------------------------------------|
|                                                                                                    |
| 701-CAP PROJECT702-CAP PROJECT TRANS DET703-ISSUES LIST703-ISSUES LIST751-CAP PROJECT WKF SUM752-CAP PROJECT WKF DETJMU CPPM COMP TOTALSJMU CPPM ACCOUNT SETUPJMU CPPM BIWEEKLYJMU CPPM BIWEEKLY DIR CUT |

# Click JMU CPPM BIWEEKLY. This will run the report.

| <b>BIRT Report Viev</b>                                                                                     | ver                                                                                                    |                                                                                |                                                                                                    |                                                 |                                                                                       |                          |
|----------------------------------------------------------------------------------------------------|----------------------------------------------------------------------------------------------------|--------------------------------------------------------------------------------|----------------------------------------------------------------------------------------------------|-------------------------------------------------|---------------------------------------------------------------------------------------|--------------------------|
| 🗃 🖬 🚔 🌆 🛓                                                                                                   | 1 2                                                                                                    |                                                                                |                                                                                                    |                                                 |                                                                                       |                          |
| Showing page 1 of 2                                                                                         | 2                                                                                                    |                                                                                |                                                                                                    |                                                 |                                                                                       | 41 4 <b>&gt; 1&gt;</b> c |
| (1368) STUDENT HOUS                                                                                         | SING - 18197                                                                                           |                                                                                |                                                                                                    |                                                 | 216-18197                                                                             |                          |
| THIS PROJECT ENTAIL<br>MULTI-STORY BUILDIN<br>LAND BRIDGE, WHICH                                            | S THE DESIGN AND CO<br>IG PROVIDING 500 STUE<br>CONNECTS THE NEW S                                     | NSTRUCTION OF A<br>DENT BEDS ON THI<br>STUDENT HOUSING                         | NEW STUDENT HOUSING FACI<br>EAST SIDE OF CAMPUS. THIS<br>PROJECT WITH THE REST OF                                    | LITY. THE PLANN<br>PROJECT ALSO<br>EAST CAMPUS. | ED FACILITY IS A<br>INCLUDES A                                                        |                          |
| TOTAL PROJECT BUD<br>CONSTRUCTION BUD<br>CONTRACT W/CHANG<br>NUMBER OF CHANGE<br>PROJECT DELIVERY M<br>OAC: | GET:<br>GET:<br>GE ORDERS:<br>CORDERS TO DATE:<br>METHOD:                                              | \$ 62,000,000<br>\$ 47,850,000<br>\$ 48,862,477<br>2<br>CM@RISK<br>21-NOV-2019 | FP&C PROJECT MANAGER<br>FP&C INSPECTOR<br>FP&C INSPECTOR<br>USER REPRESENTATIVE<br>PRIME A/E<br>CONSTRUCTION MANAGER | N                                               | RICHARD MILLER<br>ANCY CORNWELL<br>GLENN WAYLAND<br>KEVIN MEANEY<br>VMDO<br>WM JORDAN |                          |
| TASK (ACTIVITIES)                                                                                           |                                                                                                    |                                                                                |                                                                                                    | START                                           | END                                                                                   |                          |
| CR-2 BCOM SD C                                                                                              | N<br>OSTING REVIEW                                                                                     |                                                                                |                                                                                                    |                                                 |                                                                                       |                          |
| PRELIMINARY DESI<br>CR-2 BCOM PD C                                                                          | IGN<br>OSTING REVIEW                                                                                   |                                                                                |                                                                                                    |                                                 |                                                                                       |                          |
| CONSTRUCTION<br>ABATEMENT<br>CO-17.1 DEMOLIT<br>CO-17<br>CO-13A BCOM SL                                     | FION<br>JB-COM. INSPECTION                                                                             |                                                                                |                                                                                                    | 06/13/2018<br>01/03/2019<br>07/23/2019          | <del>12/05/2019</del><br>08/02/2019                                                   |                          |
| CO-13C BCOM SU                                                                                              | JB-COM. INSPECTION                                                                                     |                                                                                |                                                                                                    | 07/23/2019                                      | 08/02/2019                                                                            |                          |
| SUBSTANTIAL COM                                                                                             | IPLETION                                                                                               |                                                                                |                                                                                                    |                                                 |                                                                                       |                          |
| FF&E INSTALLATI                                                                                             | ION                                                                                                    |                                                                                |                                                                                                    | 06/24/2019<br>07/17/2019                        | 08/02/2019<br>07/19/2019<br>08/23/2019                                                |                          |
| WARRANTY PERIOR                                                                                             | D                                                                                                    |                                                                                |                                                                                                    |                                                 |                                                                                       |                          |
| COMPLETION OF<br>WARRANTY PERI                                                                              | WARRANTY                                                                                               |                                                                                |                                                                                                    | 08/02/2019<br>09/16/2019                        | 08/02/2020                                                                            |                          |
| MILESTONES                                                                                                  |                                                                                                    |                                                                                |                                                                                                    |                                                 |                                                                                       |                          |
| DATE<br>03-Oct-2016<br>27-Feb-2017<br>10-Oct-2017<br>ACTIVITIES (UNIVER                                     | DESCRIPTION<br>RECEIVE GCCM RF<br>SUBMITTAL OF CO<br>SUBMITTAL OF CO<br>RSAL ACTION LIST)              | FP RESPONSES<br>4 (APPROVAL OF<br>8 TO BCOM                                    | SCHEMATICS) TO BCOM                                                                                                  |                                                 |                                                                                       |                          |
| ISSUES                                                                                                    |                                                                                                    |                                                                                |                                                                                                    |                                                 |                                                                                       |                          |
| BUDGET<br>DESIGN RE<br>* SUBS<br>BONDS PUF<br>* BOND<br>* MORE                                              | ELATED SUBSURFACE<br>URFACE INVESTIGATI<br>RCHASE ADJUSTMEN<br>IS PURCHASE ADJUS<br>E MOVING AND RELOC | INVESTIGATION:<br>ONS<br>T<br>TMENT<br>CATING ISSUES                           | 5                                                                                                    |                                                 |                                                                                       |                          |
| Jan 6, 2020, 9:25 AM                                                                                        |                                                                                                    |                                                                                |                                                                                                    |                                                 | AIM002                                                                                |                          |